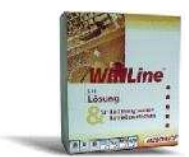

## Winline® bmukk

## Installation des Mesonic PDF Converter von Amyuni Technologie Inc.

Hinweis: Es ist darauf zu achten, dass unter Windows 7 immer die neuesten Versionen von Amyuni installiert sind. Bei älteren installierten Versionen kommt es sehr häufig zu dem nachstehenden Fehler.

| Activation | 1 Error              | X                 |
|------------|----------------------|-------------------|
| 4          | Printer not activate | d, error code -41 |
|            |                      | ОК                |

In diesem Fall sollte der Mesonic PDF Converter deinstalliert werden und durch eine neue Version ersetzt werden.

| Name   Name   pdfexport  pdfexport.zip |                                                                              |                             |                                 |                 |             |                                                              | Kopieren Sie die Datei pdfexport.zip ins Winline<br>Installationsverzeichnis und expandieren Sie die<br>Daten nach pdfexport. |
|----------------------------------------|------------------------------------------------------------------------------|-----------------------------|---------------------------------|-----------------|-------------|--------------------------------------------------------------|----------------------------------------------------------------------------------------------------|
| Nugin 🚳 setup.l                        | TWA<br>bat                                                                   | AIN.dll                     |                                 |                 |             |                                                              | Führen Sie im Verzeichnis pdfexport die Datei setup.bat aus. Damit wird der PDF Converter automatisch installiert.            |
| -                                      | Mesonic PDF Converter<br>0 Dokument(e) in der Warteschla,<br>Drucker: Bereit |                             |                                 |                 |             |                                                              | Installierter Drucker.                                                                                                    |
| Druckersteur                           | erung                                                                        | а<br>Д                      | <b>6 6</b> [(                   | 10 II III II    | 8 🕅 🔳       | 🚻 🕅 🔛 🔅 GMBH - Klemen                                        | In der Winline muss in der Druckersteuerung der Mesonic PDF Converter eingetragen sein.                                       |
| Printer                                | Archiv                                                                       | Copies                      | O                               | Paper           | D           | Farb Device                                                  |                                                                                                    |
| STANDARD                               |                                                                              | 1                           | 1 Ho 09                         | A4 She 1        | Ei 2        | in Farbe HP LaserJet M1522 MFF                               |                                                                                                    |
| PRINTER 1                              |                                                                              | 0 (                         | 00 0                            | 0               | 0           | <nich< td=""><td></td></nich<>                               |                                                                                                    |
| PRINTER2                               |                                                                              | 0 0                         | 00 00                           | 0               | 0           | <nich< td=""><td></td></nich<>                               |                                                                                                    |
| PRINTER3                               |                                                                              | 0 0                         | 00 00                           | 0               | 0           | <nich< td=""><td></td></nich<>                               |                                                                                                    |
| PRINTER4                               |                                                                              | 0 (                         | 00 00                           | 0               | 0           | <nich< td=""><td></td></nich<>                               |                                                                                                    |
| PRINTER5                               |                                                                              | 0 1                         | 00 00                           | 0               | 0           | <nich< td=""><td></td></nich<>                               |                                                                                                    |
| PRINTER6                               |                                                                              | 0 1                         | 00 00                           | 0               | 0           | <nich< td=""><td></td></nich<>                               |                                                                                                    |
| PRINTER 7                              |                                                                              | 0                           | 00 00                           | 0               | 0           | <nich< td=""><td></td></nich<>                               |                                                                                                    |
| PRINTERO                               |                                                                              | 0                           | ) 00                            | 0               | 0           | <nich< td=""><td></td></nich<>                               |                                                                                                    |
| PDEPRINTER                             | ī                                                                            | 1                           | 1 Ho 09                         | A4 She 1        | Ei 0        | <nich converter<="" mesonic="" pdf="" td=""><td></td></nich> |                                                                                                    |
| d als Standa<br>d Farbfläche           | rddrucke<br>n am Dri                                                         | er immer der<br>ucker immer | n Standardruck<br>weiß ausdruck | er des Computer | s verwender | 1                                                            |                                                                                                    |

| ſ                    |                                            | Limotellung des Druskers in der Winlins |
|----------------------|--------------------------------------------|-----------------------------------------|
| UVA Druck            |                                            | Omstellung des Drückers in der Winline. |
| Druckeinri           | ichtung                                    |                                         |
| Drucke               | ar                                         |                                         |
| Name:                | Mesonic PDF Converter Eigenschaften        |                                         |
| Status<br>Typ:       | :: Bereit<br>Amyuni Document Converter 450 |                                         |
| Fi Stando            | ort: LPT1:                                 |                                         |
| F Papier             | Ausrichtung                                |                                         |
| chron Größe          | : A4 · · · · · · · · · · · · · · · · · ·   |                                         |
| gedn<br>Vorsc Quelle | E Default bin                              |                                         |
| Bilar Netzw          | verk OK Abbrechen                          |                                         |
|                      |                                            |                                         |
| 🚜 Acrobat PDF (      | Datei speichern unter                      |                                         |
| Cartabara in         |                                            |                                         |
| Speichem in.         |                                            |                                         |
|                      |                                            |                                         |
| Zuletzt besucht      |                                            |                                         |
|                      |                                            |                                         |
| Desktop              |                                            |                                         |
|                      |                                            |                                         |
| Bibliotheken         |                                            |                                         |
|                      |                                            |                                         |
| Computer             |                                            |                                         |
| Netwerk              |                                            |                                         |
| Hattron              | ×                                          |                                         |
|                      | Dateiname: UVA.Druck.PDF                   |                                         |
|                      | Dateityp: Acrobat Reader (*.pdf)           |                                         |

## http://crw.hak-international.at

Mit freundlichen Gruessen Mag. Manfred Klemen KLEMEN EDV & Consulting GmbH A-9020 Klagenfurt, Troyerstrasse 24 <u>E-mail: klemen-edv@inode.at</u>

\_\_\_\_\_